# 江苏城建校工程咨询有限公司 国任电子保险保单平台 操作手册

## 一、国任电子保险保单平台登入

1.直接访问https://grtblw.guorenpcic.com/guoren/#/login?center=320001 , 输入账号密 码登录 ( 首次需注册 ) ;

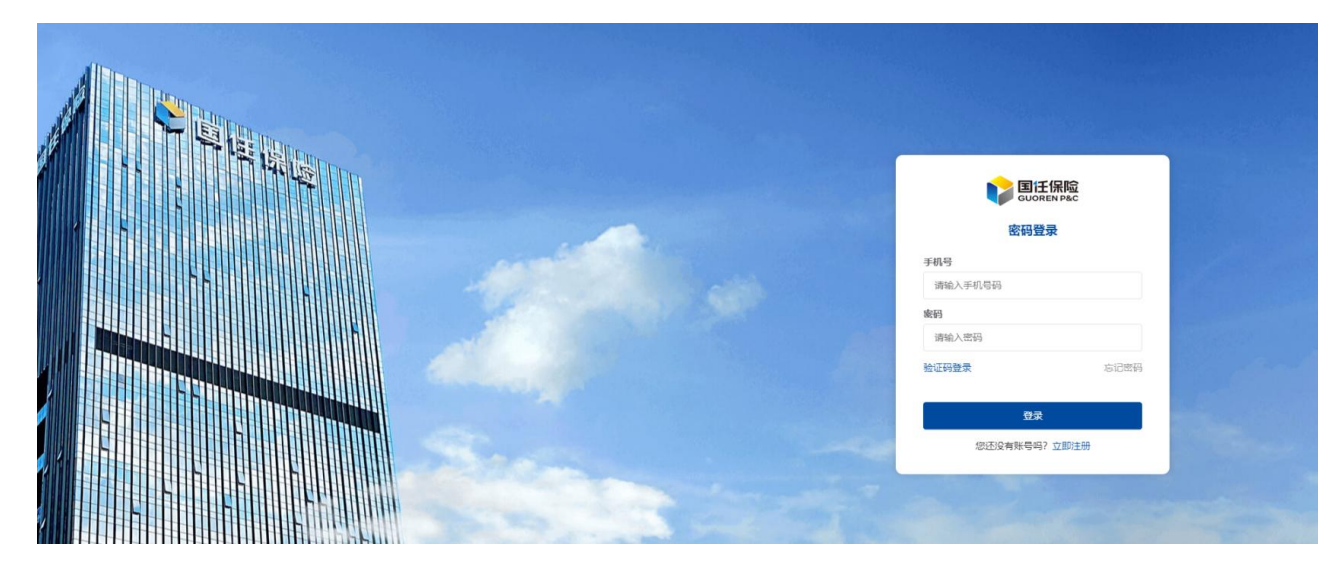

#### 2.登录后,填写企业信息并提交;

| 企业信息       |             |        |      |          |           |   |
|------------|-------------|--------|------|----------|-----------|---|
| * 营业执照     |             |        |      |          |           |   |
|            | +           |        |      |          |           |   |
|            | 营业执照        |        |      |          |           |   |
| * 法定代表人身份证 | +           | +      |      |          |           |   |
|            | 身份证人像面      | 身份证国徽面 |      |          |           |   |
| *统一社会信用代码  | 输入统一社会信用代码  |        | 0/18 | * 企业名称   | 输入企业名称    |   |
| *企业性质      | 请选择         |        | ~    | *法定代表人姓名 | 输入法定代表人姓名 |   |
| *法定代表人身份证号 | 输入法定代表人身份证明 | 5      | 0/18 | * 企业注册地址 | 选择企业注册地址  | ~ |
| * 详细地址     | 输入详细地址      |        |      |          |           |   |
| 基本账户信息     |             |        |      |          |           |   |
| *账户名称      | 输入账户名称      |        |      | * 银行账号   | 输入银行账号    |   |
| * 开户行全称    | 输入开户行全称     |        |      |          |           |   |

3.认证后 状态为:认证通过,可进行投标保函申请;

|            | 业务办理 | 订单中心   | 认证中心  |           | C         |      |
|------------|------|--------|-------|-----------|-----------|------|
| 企业信息       |      |        |       |           |           | (12) |
| • 营业执照     | 营业执照 |        |       |           |           |      |
| * 法定代表人身份证 |      | 身份证国教面 |       |           |           |      |
| *统一社会信用代码  |      |        |       | * 企业名称    |           |      |
| * 企业性质     |      |        | ~     | * 法定代表人姓名 | (iiiiiii) |      |
| *法定代表人身份证号 |      | 1      | 18/18 | * 企业注册地址  | -         | ~    |
| * 详细地址     |      |        |       |           |           |      |
| 基本账户信息     |      |        |       |           |           |      |
| * 账户名称     |      |        |       | * 银行账号    |           |      |

### 二、投标保函申请

1.点击"业务办理",进行投标保函申请;

| <b>夏</b> 廷保险<br>GUOREN P&C | <b>业务办理</b> 订单中心  认证中心    |                             |
|----------------------------|---------------------------|-----------------------------|
| 小客。                        | <b>投标保函申请</b><br>文持投标保通申请 | 退保管理<br>正在开发中,诸耐心等待…        |
|                            |                           | <b>退款管理</b><br>正在开发中,前耐心等待… |
|                            | 电子投标保函申请                  | 流程                          |
| <b>7</b><br>选择项目           | 2<br><sub> </sub>         | <b>2</b><br>支付 之 元成         |

2.点击"选择"按钮,选择项目后。填写真实有效的经办人信息,以便能够及时联系到您。选择发票类型后点击"确定";

| 国社派回<br>GUOREN P&C | 业务办理          | 订单中心     | 认证中心      |                                                                                                    |       |
|--------------------|---------------|----------|-----------|----------------------------------------------------------------------------------------------------|-------|
| 选择项目               | 项目信息          |          |           |                                                                                                    |       |
|                    | *招标项目名称       | 请选择      | 选择 青先选    | 择项目 * 招标项目编号                                                                                                    | 请输入   |
| 投保签章               | *标段名称         | 请输入      |           | *标段编号                                                                                                    | 请输入   |
|                    | *项目所属交易中心     | 请选择      | ~         | *开标时间                                                                                                    | © 请选择 |
| 支付                 | *保证金金额        | 请输入      | 元         | *保证金截止时间                                                                                                    | ⓒ 请选择 |
|                    | * 投标有效期       | 请输入      | F         | * 招标单位                                                                                                    | 请输入   |
|                    | *招标单位统一社会信用代码 | 请输入      |           | *建设地点                                                                                                    | 请输入   |
|                    | 经办人信息         |          |           |                                                                                                    |       |
|                    | * 经办人         | 请输入      |           | * 经办人联系方式                                                                                                    | 请输入   |
|                    | 发票信息          |          |           |                                                                                                    |       |
|                    | 发票类型          | ● 普通电子发票 | ○ 増値税专用发票 |                                                                                                    |       |
|                    | 企业名称          |          |           | 统一社会信用代码                                                                                                    |       |
|                    |               |          |           |                                                                                                    |       |
|                    |               |          | 确议        | ٨. The second second second second second second second second second second second second second second second |       |

2.1若未能检索到您需要投保的项目,点击立即申请,自行输入项目信息进行保函申请操作。

|        | 业务办理 订单中心              | 认证中心                                            | 0              |
|--------|------------------------|-------------------------------------------------|----------------|
| ① 选择项目 | 项目选择                   | ×                                               |                |
|        | 搜索                     | 搜索                                              | 号 调输入          |
|        |                        |                                                 | <b>号</b>       |
|        | * 项目                   |                                                 | ◎ 请选择          |
|        | 1 未检索到                 | 1项目, 可通过以下两种方式解决:                               | <b>间</b> ⓒ 请选择 |
|        | ● 1、联系<br>2、自行<br>立即申请 | 客服:18605287624 添加项目。<br>输入项目信息进行保函申请操作,请点击<br>9 | 位 諸能入          |
|        | *招标单位统一                |                                                 | <b>点</b> 清输入   |
|        | 经办人信息                  | 共0条 〈 1 〉                                       |                |
|        | * 经办人 请输入              | * 经办人联系                                         | 方式 请输入         |

| <b>国任保险</b><br>GUOREN P&C | 业务办理 订单中心        | 认证中心                  |      |  |
|---------------------------|------------------|-----------------------|------|--|
| ♥ 选择项目                    | 投标企业信息           |                       |      |  |
|                           | 申请企业名称           | 统一社会信用代码              |      |  |
| <ol> <li>投保签章</li> </ol>  | 法定代表人            | 企业注册地                 |      |  |
|                           | 经办人              | 经办人联系方式               |      |  |
| ③ 支付                      | 项目信息             |                       |      |  |
|                           | 项目名称             | 招标项目编号                | -    |  |
| ④ 完成                      | 标段名称             |                       |      |  |
|                           | 项目所属交易中心         | 开标时间                  | 1    |  |
|                           | 保证金金额 🧎 ——       | 投标有效期                 | 6.m  |  |
|                           | 保证金截止时间          | 招标单位                  |      |  |
|                           | 招标单位统一社会信<br>用代码 | 建设地点                  | 52   |  |
|                           |                  |                       |      |  |
| 投保里                       |                  |                       |      |  |
| 保函产                       | 品类型              | 投保材料                  | 下载   |  |
|                           | 费率               | 保函费用                  | 100  |  |
|                           |                  |                       |      |  |
|                           |                  |                       |      |  |
|                           |                  | 取消申请 确认投保并盖章          |      |  |
|                           | 1 我已仔细阅读并同       | 同意《投标保证保险条款》《投保须知及公司介 | 绍》内容 |  |

3.跳转至签章界面,确认投保信息,请仔细阅读并确认协议后,点击"确认并签章"按钮;

# 三、支付

1.选择合适的支付方式,进行支付;

| GUO GUO                                |                                                                                                    |                 |
|----------------------------------------|----------------------------------------------------------------------------------------------------|-----------------|
| 商品                                     | 名称: 投标保证保险<br>号: Ad20240422162242121                                                                                                    | 共需支付:           |
| 0                                      | E户通对公缴费                                                                                                    |                 |
| 银行账号                                   | 9902001779942208                                                                                                    |                 |
| 账户户名                                   | 国任财产保险股份有限公司                                                                                                    |                 |
| 开户行名                                   | 中国民生银行深圳香蜜支行                                                                                                    |                 |
| 请按以下要求<br>1、每年收费制<br>3、涉及基本<br>4、涉及投标( | — 电复制<br>进行付款。未按下列要求協与、导致出单先致或虚称参告况、相关后果或表在由投稿人自行承担:<br>民与均金更新、清严格依据界周望无助收发数产/信息特殊、并保证付款人和投稿人名称一致:<br>民共效的情况、清给是显言存在以前人为付款人不少、快速金融等点、付指数户、超时支付等问题。如果存在,有<br>能力等的保健也经常、清偿相关文化学业、使用企业基本户付款;<br>能证保持法化付款指让论注期招标或目编号。 | 現正确的账户信意重新转版即可; |

#### 2.支付完成后,可以查看详情;

|        | 业务办理 | 订单中心 | 认证中心                     |                                    | <b>(</b> ) |
|--------|------|------|--------------------------|------------------------------------|------------|
| ❷ 选择项目 |      |      |                          |                                    |            |
| ❷ 投保签章 |      |      | (                        | $\overline{\mathcal{S}}$           |            |
| 🔮 支付   |      |      | 投保申请已完成,请点<br>若长时间仍未出函,ì | 击查看详情查看出函情况。<br>清联系客服: 18605287624 |            |
| ④ 完成   |      |      | Ŧ                        | 查看详情                               |            |

## 四、保函出具并下载

1.在订单中心菜单可查看保函/下载PDF,发票信息将会以短信形式发送至您的手机;

|         | 业务办理 <b>订单中心</b> 认证中心 | >   | C      | · · · · ·               |
|---------|-----------------------|-----|--------|-------------------------|
| 保单号:    | 有效期:                  |     |        |                         |
| 所属中心:   | 保证金: )                | 保费: | 状态:已出函 | 查看详情<br>下载PDF保函<br>下载发票 |
| 保单号:    | 有效期:                  |     |        |                         |
| 所属中心: 淮 | 保证金:                  | 保费: | 状态:已出路 | 查看详情<br>下载PDF保闭<br>下载发票 |

2.待支付时,可点击"取消申请"按钮申请取消投保;

|        | 业务办理 <b>订单中心</b> 认证 | 臣中心               |                                                                     |
|--------|---------------------|-------------------|---------------------------------------------------------------------|
| 交易中心   | 谷支付 已出函 出函失敗        | 请输入保单号或者项目名称检索订单  | 搜索                                                                  |
| 保单号: - | 有效期:                |                   |                                                                     |
| 所属中心:  | 保证金:                | 保费: 【144】 状态: 待支付 | <u></u><br>宣<br>音<br>洋<br>侍<br>取<br>消<br>由<br>请<br>立<br>即<br>文<br>付 |